## Hvis du får nyt betalingskort, skal du have ændret oplysningerne i systemet, så dit abonnement fortsat bliver trukket fra din konto. Du gør følgende:

Log på via medlemslogin

Du trykker på 'Økonomi' øverst til venstre Du får nu dette billede frem:

|                   | a second second second                                                                     | - And New -                                                                                                    |                                     |  |  |
|-------------------|--------------------------------------------------------------------------------------------|----------------------------------------------------------------------------------------------------|-------------------------------------|--|--|
| (~) (~) https://v | - 🛞 🥐 https://www.conventus.dk/medlemslogin/loggedii 🖉 + 🔒 🖉 🧖 Conventus   Garding Træni 🗴 |                                                                                                    |                                     |  |  |
|                   |                                                                                            |                                                                                                    | Conventus © Copyright               |  |  |
| Gørding T         | ræningscent                                                                                | er 🖌                                                                                                    | <u>^</u>                            |  |  |
| 8 Profil          | 🌀 Økonomi                                                                                  | Du er logget på som:                                                                                                    | Lene Rasmussen DGI (Skift) - Log af |  |  |
| Kontokort         |                                                                                            |                                                                                                    |                                     |  |  |
| Opkrævninger      |                                                                                            |                                                                                                    |                                     |  |  |
| Fakturaer         |                                                                                            |                                                                                                    |                                     |  |  |
|                   |                                                                                            |                                                                                                    |                                     |  |  |
| Betalingskort     |                                                                                            |                                                                                                    |                                     |  |  |
| Betalinger        |                                                                                            |                                                                                                    |                                     |  |  |
| Kortoplysninger   |                                                                                            |                                                                                                    |                                     |  |  |
|                   |                                                                                            |                                                                                                    |                                     |  |  |
| Abonnement        |                                                                                            |                                                                                                    |                                     |  |  |
| Oversigt          |                                                                                            |                                                                                                    |                                     |  |  |
|                   |                                                                                            |                                                                                                    |                                     |  |  |
|                   |                                                                                            |                                                                                                    |                                     |  |  |
|                   |                                                                                            |                                                                                                    |                                     |  |  |
|                   |                                                                                            |                                                                                                    |                                     |  |  |
|                   |                                                                                            |                                                                                                    |                                     |  |  |
|                   |                                                                                            |                                                                                                    |                                     |  |  |
|                   |                                                                                            |                                                                                                    |                                     |  |  |
|                   |                                                                                            |                                                                                                    |                                     |  |  |
|                   |                                                                                            |                                                                                                    |                                     |  |  |
|                   |                                                                                            |                                                                                                    |                                     |  |  |
|                   |                                                                                            |                                                                                                    |                                     |  |  |
|                   |                                                                                            |                                                                                                    |                                     |  |  |
|                   |                                                                                            |                                                                                                    |                                     |  |  |
|                   |                                                                                            |                                                                                                    |                                     |  |  |
|                   |                                                                                            | Conventus er optimeret til Microsoft® Internet Explorer® 7.0 og Mozilla Firefox® 2.0. Vi garanter korrekt og ens visning i disse browsere. |                                     |  |  |
| 🧑 W 👔             |                                                                                            | D 00 K 20 K V V                                                                                                    | DA _ 🛱 all 🌵 13.05.2014             |  |  |

Her trykker du på 'Kortoplysninger' og får vist dette billede:

|                 | alter profit have been                                                                                                    |                                                          |
|-----------------|----------------------------------------------------------------------------------------------------|----------------------------------------------------------|
| https://www.c   | :onventus.dk/medlemslogin/loggedii 🔎 🗕 🖒 🦰 Conventus   Gørding Træni 🗙 🔤                                                                   | ିn ☆ ଔ<br>Convertus © Convertus                          |
| Gørding Træn    | ningscenter de la la la la la la la la la la la la la                                                                                      |                                                          |
| 💄 Profil 🛛 🌔 Ø  | Ikonomi                                                                                                    | Du er logget på som: Lene Rasmussen DGI (Skift) - Log af |
| Kontokort       | Betalingskort - Abonnement                                                                                                    |                                                          |
| Opkrævninger    | Vejledning! Her kan du til- og afmelde dit betalingskort. Når dit<br>betalingskort er tilmeldt er det muliat at foretag betalinger på det. |                                                          |
| Fakturaer       |                                                                                                    |                                                          |
| Betalingskort   | Timeld                                                                                                    |                                                          |
| Betalinger      |                                                                                                    |                                                          |
| Kortoplysninger |                                                                                                    |                                                          |
| Abonnement      |                                                                                                    |                                                          |
| Oversigt        |                                                                                                    |                                                          |
|                 |                                                                                                    |                                                          |
|                 |                                                                                                    |                                                          |
|                 |                                                                                                    |                                                          |
|                 |                                                                                                    |                                                          |
|                 |                                                                                                    |                                                          |
|                 |                                                                                                    |                                                          |
|                 |                                                                                                    |                                                          |
|                 |                                                                                                    |                                                          |
|                 |                                                                                                    |                                                          |
|                 |                                                                                                    |                                                          |
|                 |                                                                                                    |                                                          |
|                 |                                                                                                    |                                                          |
|                 | Conventus er optimeret til Microsoftig Internet Explorer® 7.0 og Mozilla Firetox® 2.0. Vi garanter korrek                                  | t og ens visning i disse browsere.                       |

På ovenstående skærmbillede er der endnu ikke tilmeldt et kort, når der er det vil der også være en knap som hedder Afmeld.

Du trykker på 'Afmeld' og svarer OK til, at du vil afmelde kortet. Dernæst trykker du på 'Tilmeld'.

| Gørding Træningscer                                                                                                    | C https://secure.quickpay.dk/ - Gørding Træningscenter - Windows In                                                                    | ternet Explorer Conventus © Co                                                                                                    |
|----------------------------------------------------------------------------------------------------|----------------------------------------------------------------------------------------------------|----------------------------------------------------------------------------------------------------|
| Profil   Profil  Betaling Vejledn Ueden  Betaling Vejledn  Vejledn | Iskort<br>Inglite<br>Inglite<br>Inglite<br>Gørding Trænir<br>Kortnummer:<br>Udiøbsdato (mm/yy):<br>Kontrolcifre:<br>Gennemfor betaling | r: Lene Rasmussen DGI (Skift) - L<br>Gennemfør betaling = Kvittering<br>VISA VISA VISA<br>Ordrenz: 6606<br>Type: Abonnement<br>Valuta: DKX<br>Beløb: 0,00 |
|                                                                                                    | quickpay                                                                                                    | Carified by Pyrment Carl Industry<br>All communication is SSL encrypted                                                                                   |

Du udfylder felterne med dine kortoplysninger. Bemærk, at der står 0,00 i beløb. På 'Kortoplysninger' kan du nu se, at kortoplysningerne er ændret. Når du er færdig med at arbejde i systemet, skal du huske at logge ud - øverste højre hjørne.